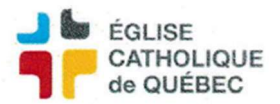

### Créer une demande de paiement - Émettre chèque rapide

# ÉTAPE 1

Saisir une facture régulière :

Profil Comptes à payer Compte à payer – Gestion des transactions Transaction des comptes payables Dem. paiement

### Nécessaire :

Entité externe : la personne/organisme qu'on veut payer

Numéro de référence : n° facture, date du service ou autre Requérant : qui est responsable de la personne demandant

Demondour : la norsonne qui demondo co noisment

Demandeur : la personne qui demande ce paiement Description : écrire les informations concernant ce paiement  $n^{\circ}$  e

Description : écrire les informations concernant ce paiement, n° client, référence ou autre info **Onglet Ventilation :** 

#### Avoir l'UBR et le compte

Inscrire le montant du paiement

### TAXES :

Attention FIPI = taxes incluses, si c'est un montant global, laisser ainsi.

S'il y a des taxes, FEPE (taxes exclus) et calculer les taxes à inscrire dans la même ligne de ventilation

**Commentaire** : possibilité d'apporter plus de détails pour l'interne *Ctrl+S* puis *Action compléter* 

## ÉTAPE 2

Toujours dans la fenêtre de la demande de paiement : Cliquer Fonction règlement/Paiement rapide Nécessaire : Date du déboursé : date du jour (pas possible postdaté) Mode de paiement : CHQCAN (pour chèque) Maintenant : laisser cocher Cliquer OK, OK encore. Sortir de la fenêtre. Aller dans Outils/États des requêtes/Rafraîchir/Sortie Voir que procédure terminée, noter le n° de lot

## ÉTAPE 3

Profil Comptes à payer Compte à payer – Gestion des déboursés Lot de règlement

Appeler les règlements.

Choisir la transaction correspondante (normalement, la première)

Cliquer sur Impression

**IMPORTANT** savoir le numéro physique de chèque pour l'inscrire (voir sur le papier du chèque qu'on va imprimer), doit correspondre au numéro suivant enregistré dans le SOFE. Aller dans *Outils/États des requêtes/Rafraîchir/Sortie* 

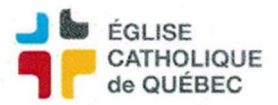

Adobe va ouvrir avec les informations à imprimer sur le chèque. Attention à mettre le papier du chèque dans le bon sens dans l'imprimante Une fois le chèque imprimé :

Pour reporter au *Grand livre*, sélectionner la transaction, cliquer sur *Reporter*, cliquer *OK*, Aller voir *Outils/États des requêtes/Rafraîchir/Sortie*, le document indique que transaction sans erreur. Revenir à *Consultation des lots de règlements*, *Exécuter la recherche* et voir que date du report inscrite.